| Steps | Descriptions                                                                                                    |  |  |
|-------|----------------------------------------------------------------------------------------------------|--|--|
| 1.    | 1. Download the Navigate App onto your phone and open the app at Go to                                                                                            |  |  |
|       | https://www.uhcl.edu/eab/                                                                                                    |  |  |
|       |                                                                                                    |  |  |
|       | December 14 to Male 16 Acre                                                                                                    |  |  |
|       |                                                                                                    |  |  |
|       | From your mobile device, open your app store and search for " <b>Navigate Student</b> " – or if you're<br>already on your mobile device, select a shortcut below. |  |  |
|       |                                                                                                    |  |  |
|       | Apple App Store     Google Play Store                                                                                                    |  |  |
|       |                                                                                                    |  |  |
|       | Once installed, open the app, search for "University of Houston-Clear Lake" and select. Sign in using your university username and password.                      |  |  |
|       |                                                                                                    |  |  |
| 2     | Login with your username and password                                                                                                    |  |  |
| 2.    | Click on the "Annexistmente" tables the main series                                                                                                    |  |  |
| 3.    | Click on the "Appointments" tab on the main screen.                                                                                                    |  |  |
|       | EXPLORE                                                                                                    |  |  |
|       |                                                                                                    |  |  |
|       | Tc-Dos Appointments Study Buddies                                                                                                    |  |  |
|       |                                                                                                    |  |  |
|       |                                                                                                    |  |  |
|       | Resources Holds Class Schedule                                                                                                    |  |  |
| 4     | Click the "Schedule an Appointment" button at the bottom of the screen                                                                                            |  |  |
| 1.    | Then click on "Coaching & Academic Workshops"                                                                                                    |  |  |
|       |                                                                                                    |  |  |
|       | Appointment Scheduling X                                                                                                    |  |  |
|       |                                                                                                    |  |  |
|       | Z Pooly to Person                                                                                                    |  |  |
|       | C Back to Reason                                                                                                    |  |  |
|       | What type of appointment                                                                                                    |  |  |
|       | would you like to schedule?                                                                                                    |  |  |
|       |                                                                                                    |  |  |
|       |                                                                                                    |  |  |
|       | ○ Tutoring                                                                                                    |  |  |
|       | Coophing & Academia Workshope                                                                                                    |  |  |
|       | Coaching & Academic workshops                                                                                                    |  |  |
| E     |                                                                                                    |  |  |
| э.    | In Appointment Scheduling select your desired meeting type: "New to                                                                                               |  |  |
|       | Coaching" or "Continue in Coaching" or "One time Coaching session"                                                                                                |  |  |
|       |                                                                                                    |  |  |

|    | Appointment Scheduling X                                                     |
|----|------------------------------------------------------------------------------|
|    | the providence of the standing of the                                        |
|    | < Back to Reason                                                             |
|    | Choose from the following options and click Next.                            |
|    | • Continuing in coaching program (weekly or as needed)                       |
|    | Appointment Scheduling ×                                                     |
|    | ✓ Back to Reason                                                             |
|    | To help you find a time, please<br>tell us why you'd like to see<br>someone. |
|    | O Continued coaching appointments                                            |
|    | O New to Coaching- intake appointment                                        |
|    | • One-time coaching session on a particular skill                            |
|    | O TEXES Exam Prep                                                            |
| ). | Select the Office you want the appo                                          |
|    | Appointment Scheduling 2                                                     |
|    | ✓ Back to Location and Staff                                                 |
|    | What location do you prefer?                                                 |
|    | O Student Success Center- online services                                    |
|    |                                                                              |
|    |                                                                              |
| 7. | Then pick a person to meet with. So                                          |

|    | Appointment Scheduling                                                                                                    | ×                                                                                                    |
|----|----------------------------------------------------------------------------------------------------|----------------------------------------------------------------------------------------------------|
|    | Seck to Location and Staff                                                                                                    |                                                                                                    |
|    | Who would you like to meet<br>with? You may choose more<br>than one person.<br>(select one or more)<br>May, Dena                                                                                                    |                                                                                                    |
|    | ✓ Appointment Scheduling ×                                                                                                    |                                                                                                    |
| 8. | Preview all information is correct a<br>comments you may have.<br>Select which Appointment Reminders y<br>The 10 minute late policy will still remain in place<br>out of respect for the time of all of our students<br>and advisors.<br>Please feel free to email your advisor if you have<br>any questions prior to your appointment.<br>Anything specific you want to discuss?<br>Comments for your | <ul> <li>and scroll down to add any additional</li> <li>arou would like to receive.</li> <li>*Some examples of additional</li> <li>comments may be, but are not limited</li> <li>to:         <ul> <li>Your preferred phone number</li> <li>The courses you wish to discuss</li> <li>Specific skills you wish to discuss</li> </ul> </li> </ul> |
|    | Appointment Reminder         ✓ Send email to_         ✓ Send text message         Add Phone number:                                                                                                    | during your appointment                                                                                                    |

| 9. | Click "Confirm Appointment" when you are ready.                           |
|----|---------------------------------------------------------------------------|
|    | *You will receive reminders about your appointment 24 hours prior to your |
|    | meeting.                                                                  |